# MANUAL DE UTILIZAÇÃO DO PORTAL DO PLANO DE SAÚDE DO HOSPITAL FREI GALVÃO

DATA: 12/02/2019

## 1. Acesse o Portal.

| 😹 Portal da operadora                        | ×     |                  | · B                            | ant i 🕈 🖬 a la sa la s                               |                                        |             |                |   |             |        |                  | x  |
|----------------------------------------------|-------|------------------|--------------------------------|------------------------------------------------------|----------------------------------------|-------------|----------------|---|-------------|--------|------------------|----|
| $\leftarrow \rightarrow$ C $\textcircled{a}$ |       | 🛈 🔏 tomcatplano. | nospfreigalvao.com.br:8080/F   | PlanodeSaude/                                        |                                        | ··· 🗵 🚖     | lii\           |   | 0           | 0 0    | e                | Ξ  |
|                                              |       |                  |                                |                                                      |                                        |             |                |   |             |        |                  |    |
|                                              | EIGAL | VAU SAUDE        |                                |                                                      |                                        |             |                |   |             |        |                  | 3  |
| <b>⊽</b> Canais                              |       |                  |                                |                                                      |                                        |             | Acessibilidade | A | A           | A-   / | A   A+           | 8  |
| Página Inicial<br>Acessos exclusivos         |       |                  |                                |                                                      |                                        |             |                |   |             |        |                  |    |
| Guia médico<br>Simulador de precos           |       |                  |                                | Acessos exclusiv                                     | /os                                    |             |                |   |             |        |                  |    |
| Índice de reajuste                           |       |                  |                                |                                                      |                                        |             |                |   |             |        |                  |    |
| Prestadores<br>descredenciados               |       |                  | 8                              | Tipo de usuário: Beneficiário<br>Carteira:<br>Senha: | Não sou cadastrad<br>Esqueci minha sen | lo<br>iha   |                |   |             |        |                  |    |
|                                              |       |                  |                                | 🗢 Entrar                                             | 1                                      |             |                |   |             |        |                  |    |
|                                              |       |                  |                                |                                                      |                                        |             |                |   |             |        |                  |    |
|                                              |       |                  |                                |                                                      |                                        |             |                |   |             |        |                  |    |
|                                              |       |                  | Frei Galv‡o Sa‡de - R. Sergipe | e, 935 - Vila Cistovaum - 13480                      | -530 - Limeira SP - Fone: (19) 3       | 3404-4300 - |                |   |             |        |                  |    |
| 📀 📋 📽                                        | 6     | 0 🐲 !            |                                |                                                      |                                        |             | -              | X | <b>%</b> [] | •      | 08:49<br>2/02/20 | 19 |

2. Preencha os campos, em seguida clique em 'Entrar'.

**Tipo de usuário:** Beneficiário; **Carteira:** número de carteirinha; **Senha:** senha criada anteriormente.

| Ti | po de usuário: Beneficiário |                     |
|----|-----------------------------|---------------------|
| 63 | Carteira: 1122334           | Nao sou cadastrado  |
| 60 | Senha:                      | Esqueci minna senna |
|    |                             |                     |
|    |                             |                     |
|    |                             |                     |

3. Ao acessar, suas informações serão exibidas.

| Portal da operadora X           | +                                                                                                    |                                                                                               |                                |
|---------------------------------|----------------------------------------------------------------------------------------------------|-----------------------------------------------------------------------------------------------|--------------------------------|
|                                 | () tomcatplano.hospfreigalvao.com.br:8080/PlanodeSaude/                                                                                                    | 🗵 🚖                                                                                           | III\ 🔟 😂 🚺 😔 🕲                 |
| FREI GA                         | LVÃO SAÚDE                                                                                                    |                                                                                               |                                |
| Beneficiário:<br>Protocolo:     | Carteira: Email Phospfreigalvao.com.br   Produto: Pi<br>Útimo acesso: null                                                                                                   | LANO COL EMPRESARIAL BRONZE                                                                   |                                |
|                                 |                                                                                                    |                                                                                               | Acessibilidade A A A- A A+     |
| Portal do beneficiário (PIN-SS) |                                                                                                    |                                                                                               |                                |
| Beneficiário                    |                                                                                                    |                                                                                               |                                |
| Consulta dados contratuais      |                                                                                                    |                                                                                               |                                |
| Mensalidade                     | Data de nascimento: 22/04/1980                                                                                                    | Cartão nacional saúde (SUS):                                                                  |                                |
| Rescisão de Contrato            | Carteirinha:                                                                                                    | Data da contenta da fais da                                                                   |                                |
| Requisição                      | Contrato:                                                                                                    | cobertura contratual): 19/06/2018                                                             |                                |
| Guia médico                     | Controle interno:<br>Interno: Imandade da Santa Casa de Misericórdia                                                                                                    | Data de inclusão na operadora: 19/06/2018                                                     | an de Miserie faite de Lineire |
| Comunicados                     | Benistro operadora ANS                                                                                                    | ragauor, imanuaue da Santa Cas                                                                | sa de misencordia de Lineira   |
| Relatórios                      |                                                                                                    |                                                                                               |                                |
| Alterar senha                   |                                                                                                    |                                                                                               |                                |
| Logoff                          |                                                                                                    |                                                                                               |                                |
|                                 | Produto: 10 -                                                                                                    | PLANO COL EMPRESARIAL BRONZE                                                                  | E                              |
|                                 | Nome do plano: PLANO COL EMPRESARIAL BRONZE<br>Segmentação assistencial: Anbulatorial + Hooptalar com Obstetricia<br>Regulamentação: plano regulamentado - celebrado após 1º | Situação: Alivo<br>Tipo de contratação: Coletivo empresanal<br>Padrão de acomodação: Coletivo |                                |
|                                 | Código anterior: 18                                                                                                    | Formação de preço: Pré-estabelecido                                                           |                                |
|                                 | Nº de cadastro do produto na ANS: 430959006                                                                                                    | Nº de cadastro do produto na<br>SCPA:                                                         |                                |
|                                 | Frei Galv¥o Sa¥de - R. Sergipe, 935 - Vila Cistovaum - 134                                                                                                    | 80-530 - Limeira SP - Fone: (19) 3404-4300 -                                                  |                                |
| 🚳 📋 🚾 👅                         |                                                                                                    |                                                                                               | - ₩ 🕨 🗘 👀 08:58                |

### 4. Alterar informações Cadastradas.

No menu 'Beneficiários'(no canto esquerdo), clique em 'Alterar dados cadastrais', após efetuar as alterações, ao final da página clique em 'Solicitar alterações' para que uma solicitação de alteração seja enviada para o setor de Cadastro do Plano de Saúde.

| Portal da operadora X           | +                     | ALC: NOT                     |                                    |                              |                  |                | - |      |     | 0    | ×         |
|---------------------------------|-----------------------|------------------------------|------------------------------------|------------------------------|------------------|----------------|---|------|-----|------|-----------|
| (←) → ♂ @                       | () tomcatplano.hospfr | reigalvao.com.br:8080/Plano  | deSaude/                           |                              | ••• 🖂 📩          | lii\           |   | ٢    | 0 0 |      | Ξ         |
|                                 |                       |                              |                                    |                              |                  |                |   |      |     |      |           |
| FREI GA                         | ALVÃO SAÚDE           |                              |                                    |                              |                  |                |   |      |     |      |           |
|                                 |                       |                              |                                    |                              |                  |                |   |      |     |      |           |
| Beneficiário:                   | Carteira:             | Email@hospfrei               | galvao.com.br   Produto: PLANO CO  | L EMPRESARIAL BRONZE         |                  |                |   |      |     |      |           |
| Protocolo:                      | Último acesso: null   |                              |                                    |                              |                  |                |   |      |     |      |           |
|                                 |                       |                              |                                    |                              |                  | Acessibilidade | A | А    | A-  | AA   | ÷         |
| Portal do beneficiário (PIN-SS) |                       |                              |                                    |                              |                  |                |   | _    |     |      | ^         |
| Beneficiário                    |                       | Nome:                        |                                    |                              |                  |                |   |      |     |      |           |
| » Alterar dados cadastrais      |                       | Data de nascimento:          | 22/04/1980                         |                              | Estado civil:    | sado 💌         |   |      |     |      |           |
| » Cartão identificação          |                       | CPF:                         | Somente números                    |                              | CNS:             |                |   |      |     |      |           |
| Consulta dados contratuais      |                       | Email:                       | Chospfreigalvao.com.br             |                              |                  |                |   |      |     |      |           |
| Mensalidade                     |                       | RG:                          |                                    |                              | Data de emissão: |                |   |      |     |      |           |
| Rescisão de Contrato            |                       | UF emissora RG:              |                                    |                              |                  | *              |   |      |     |      |           |
| Requisição                      |                       | Pais emissor.                | en                                 |                              | DC anternation   | •              |   |      |     |      |           |
| Guia médico                     |                       | Orgao emissor.               | op d                               |                              | NG estrangeiro.  |                |   |      |     |      |           |
| Comunicados                     |                       | Cidade natal:                | 5P P                               |                              | Sexo:            | minino         |   |      |     |      |           |
| Relatórios                      |                       | CEP:                         |                                    |                              | Nº: 21           | 9              |   |      |     |      |           |
| Alterar senha                   |                       | Complemento:                 |                                    |                              |                  |                |   |      |     |      |           |
| Logoff                          |                       | Bairro                       |                                    |                              |                  |                |   |      |     |      |           |
|                                 |                       | Municipio                    | LIMEIRA                            |                              |                  |                |   |      |     |      |           |
|                                 |                       | DDI ( DDD ( teleferes        | 530 F800                           |                              | Cohdae           |                |   |      |     |      |           |
|                                 |                       | Doi / DDD / telefone.        | 55 [19                             |                              | Couldr.          |                |   |      |     |      |           |
|                                 |                       | Nome da mãe                  |                                    |                              |                  |                |   |      |     |      | -         |
|                                 |                       | Nome do pai:                 |                                    |                              |                  |                |   |      |     |      |           |
|                                 | Fm                    | i Galvén Saérle - R. Serrine | 935 - Vila Cistovaum - 13480-530 - | Limeira SP - Fone: (19) 3404 | 4300 -           |                |   |      |     |      |           |
|                                 |                       | all to ouve in origipe,      |                                    |                              |                  |                |   |      |     | -    |           |
| 🚱 🚞 💑 🌔                         | ) 🜔 🐖 🦄               |                              |                                    |                              |                  |                | × | ¥ 1. |     | 09:0 | 8<br>2019 |

#### 5. Segunda Via de Carteirinha:

🔗 📋 🚾 🚺 🚺 🐖 🔮

No menu 'Beneficiários'(no canto esquerdo), clique em 'Cartão Identificação', selecione o 'Motivo da via adicional', em 'Anexar Arquivos' selecione o arquivo do RG e CPF digitalizados, após efetuar as alterações, clique em 'Confirmar' para solicitar a segunda via.

**OBS:** A segunda via de Cartão de Identificação poderá gerar custos de emissão.

|                                                                                                    | 💐 Portal da operadora 🛛 🗙 🛛     | - Standard Color State                                  |                                        |               |   |    |   | 0  | × |
|----------------------------------------------------------------------------------------------------|---------------------------------|---------------------------------------------------------|----------------------------------------|---------------|---|----|---|----|---|
| FREI GALVÃO SAÚDE     Deneficiário   Portal do beneficiário (PIN-SS)   Beneficiário   Ultimo acceso null     Consulta dobas cadastrais   > Carda do beneficiário (PIN-SS)   Beneficiário (PIN-SS)   Beneficiário   Altrar dados cadastrais   > Carda dobeneficiário (PIN-SS)   Beneficiário (PIN-SS)   Beneficiário (PIN-SS) <tr< td=""><td>↔ ∀ @ @</td><td>() tomcatplano.hospfreigalvao.com.br:8080/PlanodeSaude/</td><td>••• 🖂 📩</td><td>lin ce</td><td>0</td><td>0</td><td>1</td><td>O</td><td>Ξ</td></tr<>                                                                                                    | ↔ ∀ @ @                         | () tomcatplano.hospfreigalvao.com.br:8080/PlanodeSaude/ | ••• 🖂 📩                                | lin ce        | 0 | 0  | 1 | O  | Ξ |
| FREI GALVÃO SAÚDE         Beneficiário:       Carteira       Email       Ehospheigalvao com br   Produce: PLANO COL EMPRESARIAL BRONZE         Protocolo:       Ultimo acesso: null       Carcelaria       Ehospheigalvao com br   Produce: PLANO COL EMPRESARIAL BRONZE         Protocolo:       Ultimo acesso: null       Carcelaria       Carcelaria         Solicitação de Contrato       Beneficiário; (PIN-SS):       Beneficiário; (VIN-SS):         Beneficiário:       Solicitação de Via Addicional do Cartão de Identificação         Consulta dados contratuais       Beneficiário; você està prestes a solicitar uma via adicional do Cartão de Identificação         Recursidados       Contratos         Requisição       Carcelar de deste valor, confirme seu pedido.         Motivo da via adicional: [Peris       [Peristre arguio: Bosen] to fis selectei         Valora senho       [Confirmar] V. Cancelar                                                                                                    |                                 |                                                         |                                        |               |   |    |   |    |   |
| Beneficiário: Carteira   Portados codastrais   A en A A +   Portados contratuais Meneficiário: Nonsulta dos contratuais Meneficiário: Solicitação de Via Adicional do Cartão de Identificação Beneficiário, você està prestes a solicitar uma via adicional do Cartão de Identificação. Esta ação poderá gerar custos de emissão. Reacisição Gournicados Requisição Comunicados Relations Não são permitidos caracteres especiais no nome do arguiro Não são permitidos caracteres especiais no nome do arguiro Não são permitidos caracteres especiais no nome do argu                                                                                                    | EREL GAL                        |                                                         |                                        |               |   |    |   |    |   |
| Beneficiário: Cateira     Protocolo:     Othero acceso: null     Portad do beneficiário (PIN-SS)   Beneficiário Selicar dados codatatia    > Cardo identíficação   Consulta dados contratuais Mensalidade Reguisição    Reguisição    Reguisição    Guia médico    Consulta ación os   Nerrar asinha   Logoff   Cancelar (Confirmar) Cancelar                                                                                                    | TREFORE                         | VAO SAGE                                                |                                        |               |   |    |   |    |   |
| Portocolo Ultimo accesso cult Anticipando com or produto PLANO UD ENFRESANDA Com Or produto PLANO UD ENFRESANDA COM OF produto PLANO UD ENFRESANDA COM OF produto PLANO UD ENFRESANDA COM OF produto PLANO UD ENFRESANDA COM OF produto PLANO UD ENFRESANDA COM OF produto PLANO UD ENFRESANDA COM OF produto PLANO UD ENFRESANDA COM OF produto PLANO UD ENFRESANDA COM OF produto PLANO UD ENFRESANDA COM OF produto PLANO UD ENFRESANDA COM OF produto PLANO UD ENFRESANDA COM OF produto PLANO UD ENFRESANDA COM OF PRODUCE ENFRESANDA COM OF PRODUCE  | Depeficiérie:                   |                                                         | PDEOLOW DOONTE                         |               |   |    |   |    |   |
| Portal do beneficiário (PN-SS) Beneficiário (PN-SS) Consulta dados codatria: Caráso identificação Consulta dados contratuais Mensalidade Rescisão de Contrato Requisição Guia médico Consunicados Relatórios Netrar senha Logoff Lear senha Logoff Lear senha Logoff Lear senha Logoff Lear senha Logoff Lear senha Logoff Lear senha Logoff Lear senha Logoff Lear senha Logoff Lear senha Logoff Lear senha Logoff Lear senha Logoff Lear senha Logoff Lear senha Logoff Lear senha Logoff Lear senha Lear senha Lear se | Protocolo:                      | Ultimo acesso: null                                     | PRESARIAL BRONZE                       |               |   |    |   |    |   |
| Portal do beneficiário (PIN-SS) Beneficiário a datos cadastrois cadas dedicional do Cartão de Identificação consultidades consultidades consultidates consultidates consul |                                 |                                                         | Ace                                    | ssibilidade A | A | A- | A | A+ |   |
| Beneficiário   > Alterar dedos codestrais   > Cardio dentificação   Consulta dados contratuais   Mensalidade   Reguisição   Quia nédico   Consulta dados contratuais   Mensalidade   Reguisição   Quia nédico   Consulta dados contratuais   Mensalidade   Reguisição   Quia nédico   Consulta dados contratuais   Mensalidade   Reguisição   Quia nédico   Consulta dados contratuais   Mensalidade   Relativios   Caso esteja ciente deste valor, confirme seu pedido.   Motivo da via adicional: Persa   Presar arquivo: Brosse   Nitera senha   Logoff                                                                                                    | Portal do beneficiário (PIN-SS) |                                                         |                                        |               |   |    |   |    |   |
| Alterar archa      Confirmer      Confirmer         | Beneficiário                    | Solicitação de Via Adicio                               | nal do Cartão de Identifica            | ição          |   |    |   |    |   |
| Consultadidos     Beneficiário, você estă prestes a solicitar uma via adicional do Cartão de Identificação.<br>Esta ação poderá gerar custos de emissão.       Mensalidade     Caso esteja ciente deste valor, confirme seu pedido.       Reacisição     Caso esteja ciente deste valor, confirme seu pedido.       Monsultados     Motivo da via adicional: [Peris]       Comunicados     Presar arquivo: [Bosses] to fe selected       Niterar senha     Não são pemilidos caracteres especiais no nome do arquivo       Confirmar     Cancelar                                                                                                    | Alterar dados cadastrais        |                                                         |                                        |               |   |    |   |    |   |
| Mensalidade     Esta ação poderá gerar custos de emissão.       Rescisão de Contrato     Caso esteja ciente deste valor, confirme seu pedido.       Requisição     Motivo da via adicional: Pería       Guia médico     Motivo da via adicional: Pería       Comunicados     Pería raquivo: Broma, No file selected       Alterar senha     Confirmar     Cancelar                                                                                                    | Consulta dados contratuais      | Beneficiário, você está prestes a solicit               | ar uma via adicional do Cartão de Ider | tificação.    |   |    |   |    |   |
| Rescisão de Contrato     Caso esteja ciente deste valor, confirme seu pedido.       Requisição     Motivo da via adicional: perda       Gonunicados     Anezor arquivo: @commNo fia salented.       Relatórios     Não são permitidos cancereres especiais no nome do arquivo.       Alterar senha     Concelar                                                                                                    | Mensalidade                     | Esta ação poderá                                        | gerar custos de emissão.               |               |   |    |   |    |   |
| Requisição     Motivo da via adicional: [Pieda Targalivo: Boosean No fie selected]       Gouis módico     Prescar arquivo: Boosean No fie selected]       Relatórios     Não são permitidos caracteres especiais no nome do arquivo       Iderar senha     Confirmar X cancelar                                                                                                    | Rescisão de Contrato            | Caso esteja ciente des                                  | ste valor, confirme seu pedido.        |               |   |    |   |    |   |
| Guia médico     Motivo da Via adicional: [Perda     Image: Comparison of the selected of the selected of th                                    | Requisição                      |                                                         |                                        |               |   |    |   |    |   |
| Comunicados     Anexar arquivo: <a href="mailto:lessened">los fes selecto:</a> Relatórios     • Não são permitidos caracteres especiais no nome do arquivo       Alterar senha                                                                                                    | Guia médico                     | Motivo da via adicional: Perc                           | ia 💌                                   |               |   |    |   |    |   |
| Relatórios     *Não são permitidos caracteres especiais no nome do arguivo       Alterar senha     Image: Confirmar       Logoff     X Cancelar                                                                                                    | Comunicados                     | Anexar arquivo: Browse                                  | No file selected.                      |               |   |    |   |    |   |
| Alterar senha<br>Logoff Confirmar Cancelar                                                                                                    | Relatórios                      | * Não são permitidos cara                               | cteres especiais no nome do arquivo    |               |   |    |   |    |   |
| Logoff X Cancelar                                                                                                    | Alterar senha                   |                                                         |                                        |               |   |    |   |    |   |
|                                                                                                    | Logoff                          | √ Confirm                                               | ar Cancelar                            |               |   |    |   |    |   |
|                                                                                                    |                                 |                                                         |                                        |               |   |    |   |    |   |
|                                                                                                    |                                 |                                                         |                                        |               |   |    |   |    |   |
|                                                                                                    |                                 |                                                         |                                        |               |   |    |   |    |   |

- 🛛 🐚 🗂 🕪

#### 6. Segunda Via de Boleto:

No menu 'Mensalidade'(no canto esquerdo), clique em 'Demonstrativo de 2ª via boleto', clique em 'Detalhe'(no canto direito), em seguida clique em 'Imprimir'.

| Portal da operadora 🗙            | +                         | the second         |                        |                                                       |               | _           |         |             |                | -       |          |       |           |
|----------------------------------|---------------------------|--------------------|------------------------|-------------------------------------------------------|---------------|-------------|---------|-------------|----------------|---------|----------|-------|-----------|
| ↔ ∀ ✿ ✿                          | (i) tomcatplano.hospfreig | alvao.com.br:808   | 0/PlanodeSaude/        |                                                       |               |             | • 🖾     | *           | lı             | \ 🗇     | • 0      | 1     | • =       |
|                                  | LVÃO SAÚDE                |                    |                        |                                                       |               |             |         |             |                |         |          |       |           |
| Beneficiário:                    | Carteira:                 | Email              | hospfreigalvao.com.t   | or Produto: PLANO COL EMPRES                          | ARIAL BF      | ONZE        |         |             |                |         |          |       |           |
| Protocolo:                       | Utimo acesso: null        |                    |                        |                                                       |               |             |         |             | Accessibilidad |         |          |       | 1.44      |
| Portal do beneficiário (PIN-SS)  |                           |                    |                        |                                                       |               |             |         |             | Acessibilidad  | e A     | A        | -   ~ | 1 4       |
| Beneficiário                     |                           |                    |                        | Demon                                                 | strat         | ivo         |         |             |                |         |          |       |           |
| Consulta dados contratuais       |                           |                    |                        |                                                       |               | nde en      |         |             |                |         |          |       |           |
| Mensalidade                      |                           | No                 | me:                    |                                                       | Pro<br>Dt ade | duto: PLAN  | 0 COL E | EMPRESARIAL | BRONZE         |         |          |       |           |
| » Demonstrativos e 2ª via boleto |                           | Curre              |                        |                                                       | LA UUA        | . 10/00     |         |             |                |         |          |       |           |
| Rescisão de Contrato             | Data                      | Data<br>vencimento | Dt prorrogação         | Pagador                                               | Lote          | Titulo /    | NFE     | VI          | Parcela        | Parcela |          |       |           |
| Requisição<br>Guia médico        | 02/2019                   | 15/02/2019         | 15/02/2019             | Irmandade da Santa Casa de                            | 206           | 3198833/    |         | 0.00        | 224            |         | Detalb   | as Ob | servações |
| Comunicados                      |                           | 10.022010          |                        | Misericórdia de Limeira<br>Irmandade da Santa Casa de |               |             | -       |             |                |         |          |       |           |
| Relatórios                       | 01/2019                   | 15/01/2019         | 15/01/2019             | Misericórdia de Limeira                               | 39            | 26194197    |         | 0.00        | 223            |         | B Detalh | es Ob | servações |
| Alterar senha                    |                           |                    |                        |                                                       |               |             |         |             |                |         |          |       |           |
| Logoff                           |                           |                    |                        |                                                       |               |             |         |             |                |         |          |       |           |
|                                  |                           |                    |                        |                                                       |               |             |         |             |                |         |          |       |           |
|                                  |                           |                    |                        |                                                       |               |             |         |             |                |         |          |       |           |
|                                  |                           |                    |                        |                                                       |               |             |         |             |                |         |          |       |           |
|                                  |                           |                    |                        |                                                       |               |             |         |             |                |         |          |       |           |
|                                  |                           |                    |                        |                                                       |               |             |         |             |                |         |          |       |           |
|                                  | Frei Ga                   | lv‡o Sa∳de - R. S  | Sergipe, 935 - Vila Ci | stovaum - 13480-530 - Limeira SP                      | - Fone: (     | 19) 3404-43 | 300 -   |             |                |         |          |       |           |
| 👩 📋 😿 赵                          | 0 🐲 🐁                     |                    |                        | -                                                     |               |             |         |             |                | - 14    | ¥ 13 (   | ») 12 | 09:06     |

### 7. Consultar Guia/Requisição:

No menu 'Requisição'(no canto esquerdo), clique em 'Consulta de requisições', no lado direito preencha o campo: 'Guia/requisição' com o respectivo número, selecione o 'Tipo de transação' e selecione o período caso necessário; em seguida clique em 'Consultar'.

| Portal da operadora 🗙 🕂         | -                      | COLUMN TWO IS NOT                                                                            |                                     |                             | and the second        | - 0 <mark>- ×</mark> |
|---------------------------------|------------------------|----------------------------------------------------------------------------------------------|-------------------------------------|-----------------------------|-----------------------|----------------------|
| ↔ ở ŵ                           | (i) tomcatplano.hospfr | eigalvao.com.br:8080/PlanodeS                                                                | iaude/                              | ··· 🗵 🚖                     | lii\ 🗇 🤇              | 000                  |
| FREI GALV                       | /ÃO SAÚDE              | Email: Shosofreigald                                                                         | ao com br. I. Produto: PLANO COL. E | EMPRESARIAL BRONZE          |                       |                      |
| Protocolo:                      | Último acesso: null    | error error error er error er error er error er error er er er er er er er er er er er er er | decomer priodule r parto doc e      |                             |                       |                      |
|                                 |                        |                                                                                              |                                     |                             | Acessibilidade A      | A A- A A+            |
| Portal do beneficiário (PIN-SS) | Filtros                |                                                                                              |                                     |                             |                       | -                    |
| Beneficiário                    | Cód prestador:         | P                                                                                            |                                     | suia / requisição:          |                       |                      |
| Consulta dados contratuais      | Procedimento:          | <u>م</u>                                                                                     |                                     | Tipo de transação           | unite .               |                      |
| Mensalidade                     | Tino de quin:          |                                                                                              |                                     |                             | norman III O c        |                      |
| Rescisão de Contrato            | hpo de guia.           |                                                                                              |                                     | De: 13/01/2019 data Ade: 12 | 102/2019 min Consulta | r                    |
| Requisição                      |                        |                                                                                              |                                     |                             |                       |                      |
| » Consulta de requisições       |                        |                                                                                              |                                     |                             |                       |                      |
| Guia médico                     |                        |                                                                                              |                                     |                             |                       |                      |
| Comunicados                     |                        |                                                                                              |                                     |                             |                       |                      |
| Relatórios                      |                        |                                                                                              |                                     |                             |                       |                      |
| Alterar senha                   |                        |                                                                                              |                                     |                             |                       |                      |
| Logoff                          |                        |                                                                                              |                                     |                             |                       |                      |
|                                 |                        |                                                                                              |                                     |                             |                       |                      |
|                                 |                        |                                                                                              |                                     |                             |                       |                      |